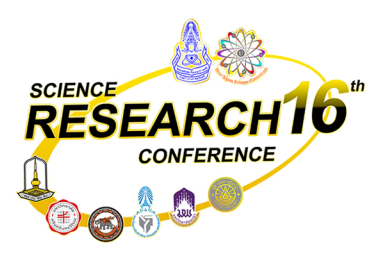

## ขั้นตอนการชำระค่าลงทะเบียน

งานประชุมวิชาการระดับชาติ วิทยาศาสตร์วิจัย ครั้งที่ 16 วันที่ 27-28 ก.พ. 2568 ณ คณะวิทยาศาสตร์ มหาวิทยาลัยมหาสารคาม

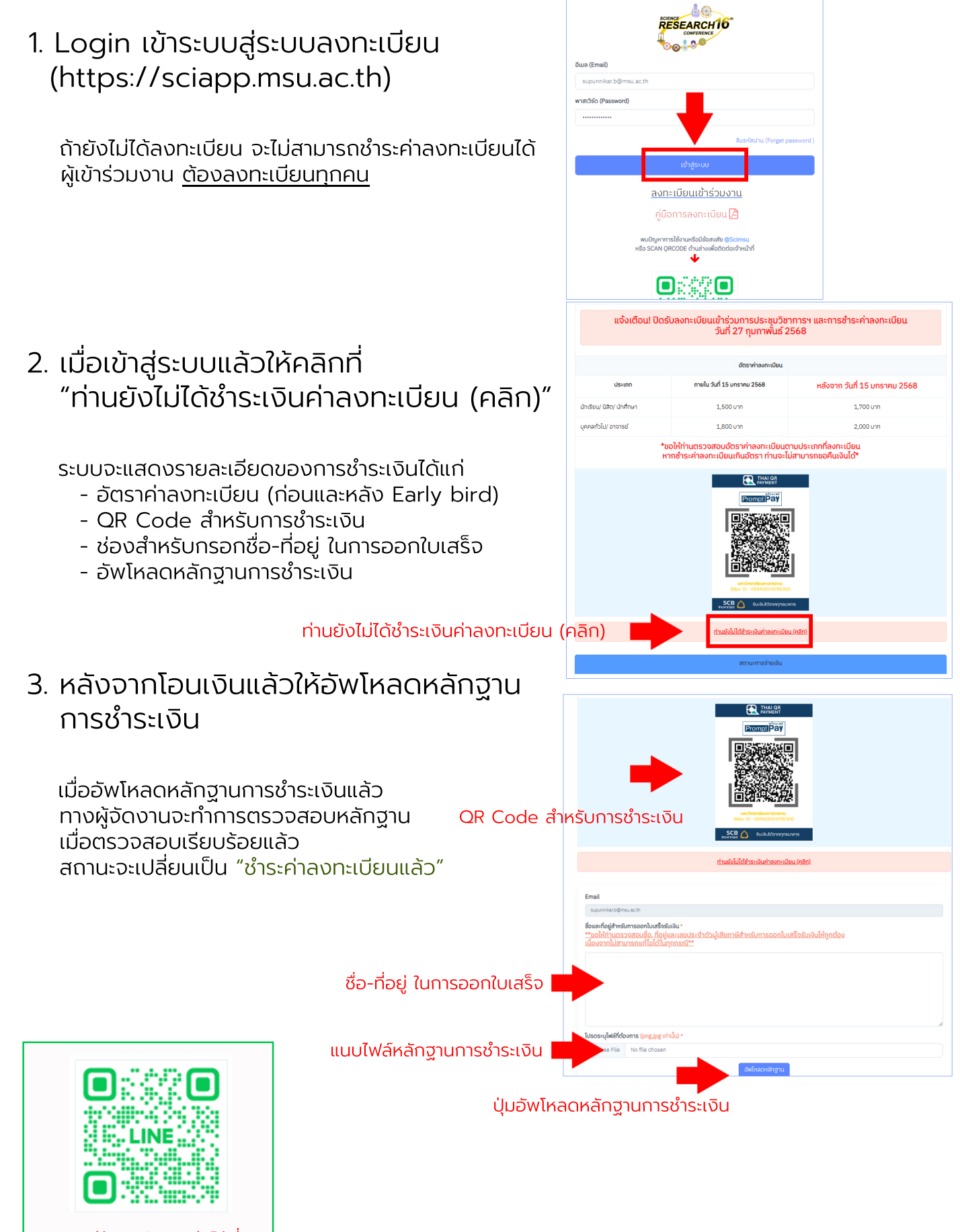

หากมีข้อสงสัยติดต่อได้ที่: Official Line (@scimsu)